# 2024级新生校园卡服务指南

校园卡的初始密码为:123456

校园卡的证件号为学号。

校园卡卡片需在"学院报到"中现场领取。

## 一、充值方式

### 1、今日校园 APP 充值

登陆今日校园 APP(登陆方法详见《西安工业大学迎新系统使用 指南》),服务一公共服务一校园缴费平台一校园卡充值

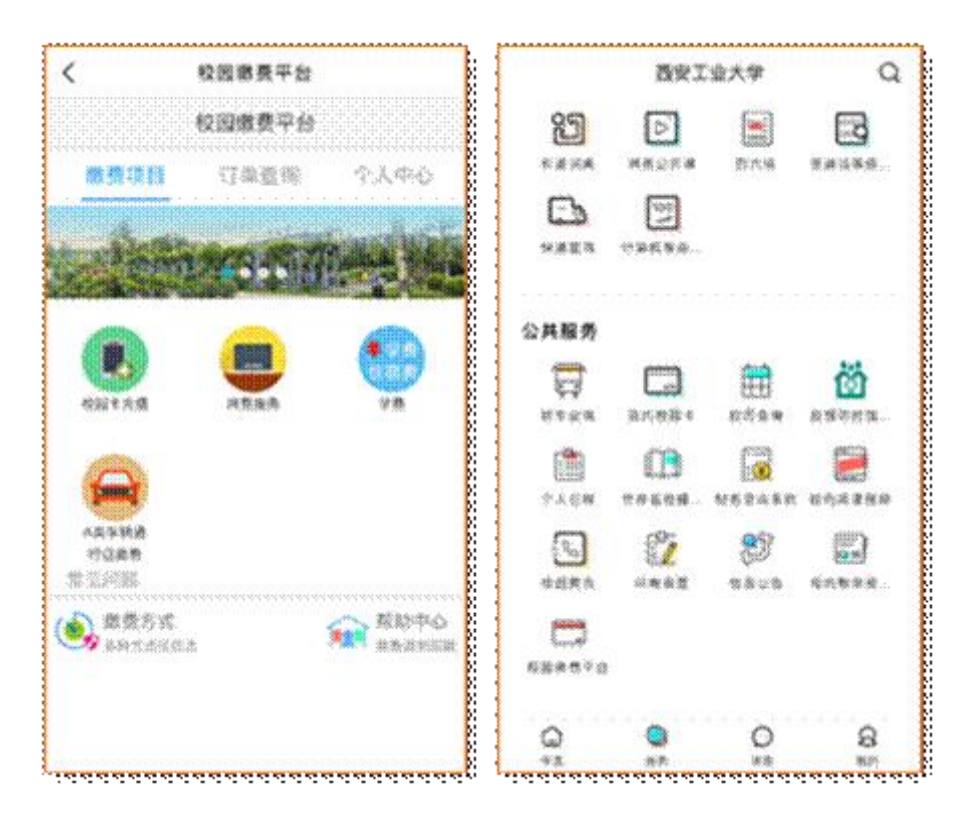

### 2、支付宝充值

打开支付宝---搜索完美校园----选择完美校园服务---认证校 园卡---充值---确认付款---密码---充值成功

## 3、完美校园 APP 充值

手机登陆 <u>www.17wanxiao.com</u>下载完美校园 APP, 手机号注册登 录后, 充值---选择充值金额---确认付款---充值成功

| 中国移动誓訓                                                                 | 2.87K/s       | 0             | 83% 💷 14:50 | 中国移动 <sup>#</sup> adl 2.43K/s ②83% <b>=</b> 0 * |
|------------------------------------------------------------------------|---------------|---------------|-------------|-------------------------------------------------|
| (1)<br>))<br>))<br>(1)<br>(1)<br>(1)<br>(1)<br>(1)<br>(1)<br>(1)<br>(1 | estavi        | (             | 充值          | 西安工业大学 校园卡<br>充值金额                              |
|                                                                        | 会             | 徽费            | 通知公告        | 200元 100元 50元                                   |
| 课程查询                                                                   | 成绩查询          | 之<br>在线报修     | 全部应用        | 30元 10元 具图蓝额                                    |
|                                                                        |               | Q             | Q           | 查看领款位置   常见问题                                   |
| 蕭页                                                                     | <sup>求职</sup> | <sup>通知</sup> | 我的          |                                                 |

### 温馨提示:

完成线上充值后,可直接在食堂**任意 POS 机刷卡消费领取** 二、消费方式

1、校园卡: POS 机刷卡消费

2、扫码支付:用微信或支付宝扫描识别下图二维码,输入一卡 通卡号(学号)和一卡通密码(初始密码123456)进行虚拟卡绑定, 成功后即可在微信及支付宝"卡包"内看到西安工业大学虚拟校园 卡。

完成虚拟卡绑定后,扫码支付仅需打开微信或支付宝"收付款", 对准 POS 机扫码区域,即可完成支付。

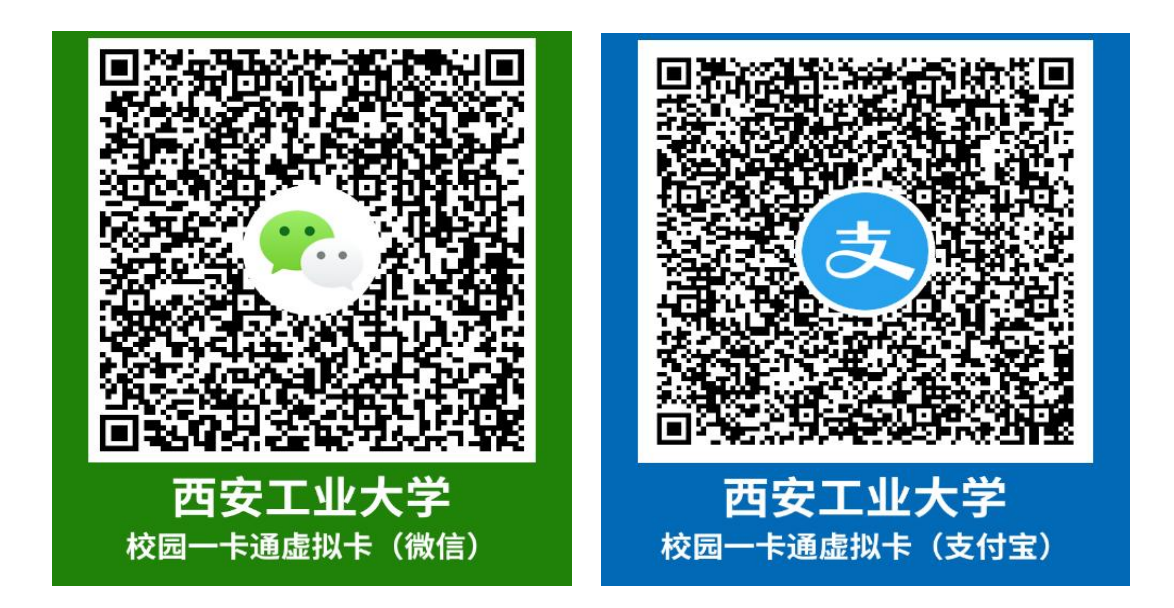

注意事项:用户虚拟校园卡重复绑定次数有限,请勿进行解绑、 删卡操作,以免后续无法重新绑定。

三、挂失与解挂

校园卡可消费、进出校园、公寓、图书馆,丢失后请及时挂失, 保护卡内资金安全。

1、完美校园 APP: 首页点击校园卡---点击卡挂失---输入密码----点击确认

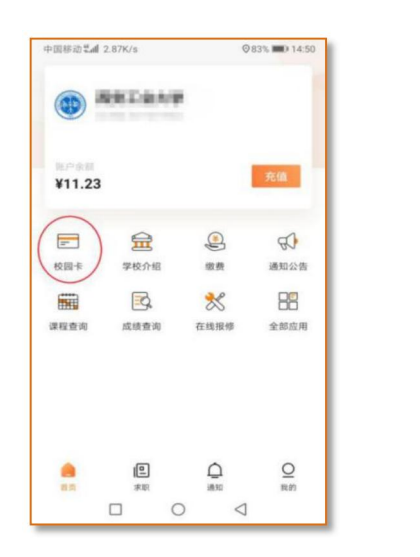

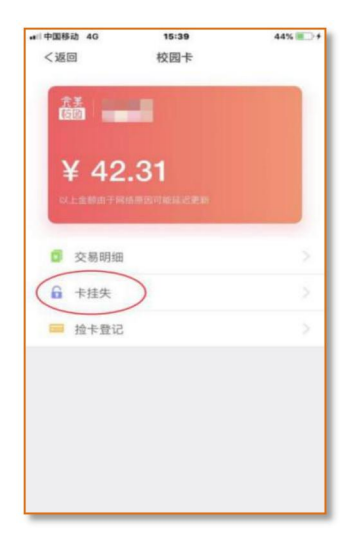

2、**解挂:** 需携带有效证件(学生证或身份证)到两校区"校园 卡管理中心"办理解挂业务。

未央校区校园卡管理中心地址:大食堂一层西侧 金花校区校园卡管理中心地址:1公寓对面

信息技术中心

2024年8月1日